# How to Turn Off/On Email Notifications in Google Classroom -

Go to Drop-Down Menu on Top Right Side

PKMS RISE PROGRAM After-School Program 8th Grade SOUTH 7th Grade SOUTH Team Classroom RISE Team Classroom 87 students 1 student 9 students 104 students ~ ~7 ~ ~ 8th Grade NORTH 6th Grade SOUTH PKMS Student Gover... 6th Grade NORTH Team Classroom Team Classroom 2019-20 Team Classroom 103 students 87 students 14 students 96 students

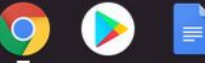

+

....

0

1.

 $\equiv$ 

Google Classroom

## 2. Scroll Down To Bottom of Drop-Down Menu

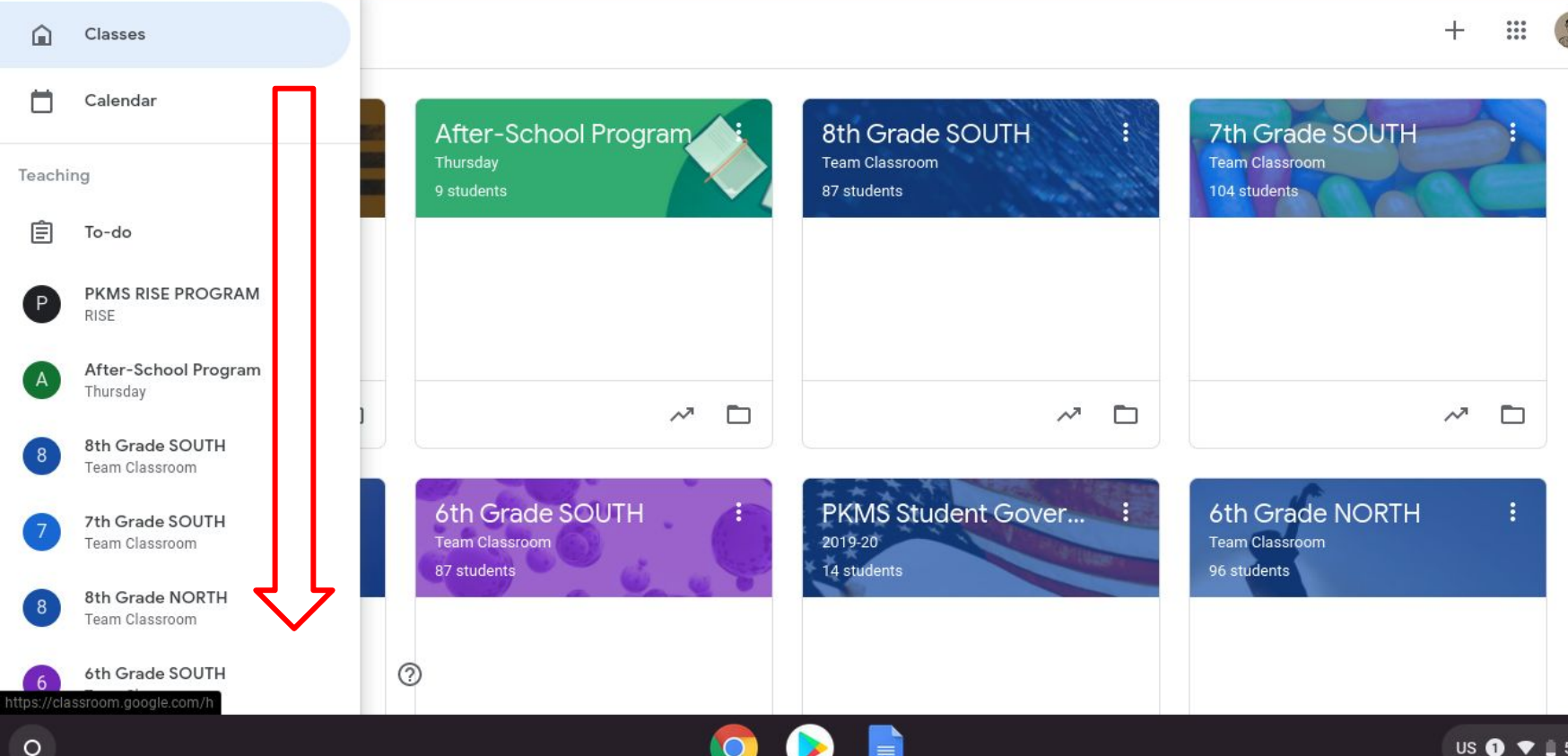

US 1 💎 📋 5:15

## 3. Click on Settings

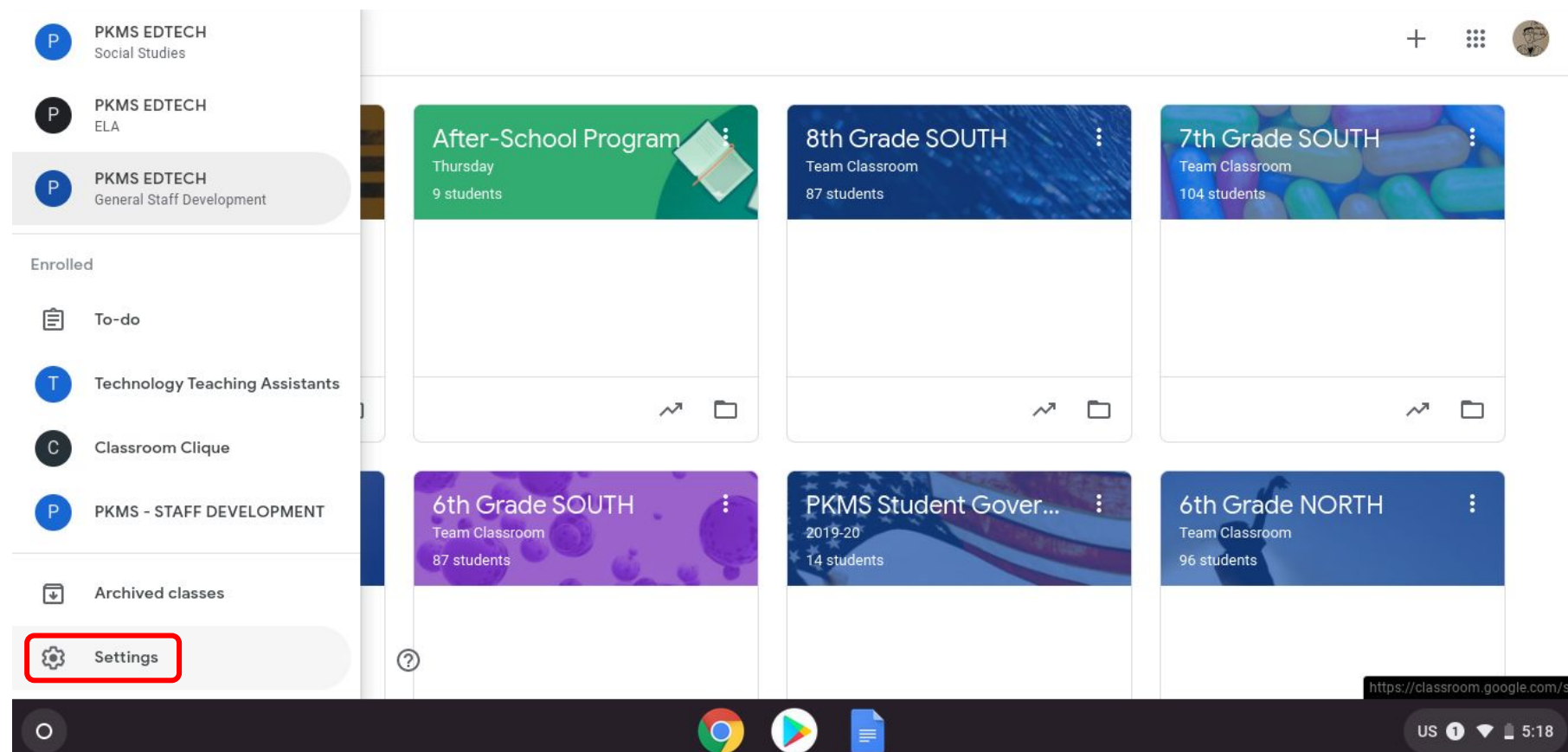

## 4. To Turn Off Email Notifications Pull To Left Side of Slider (Greyed Out)

### $\equiv$ Settings

... 🔅

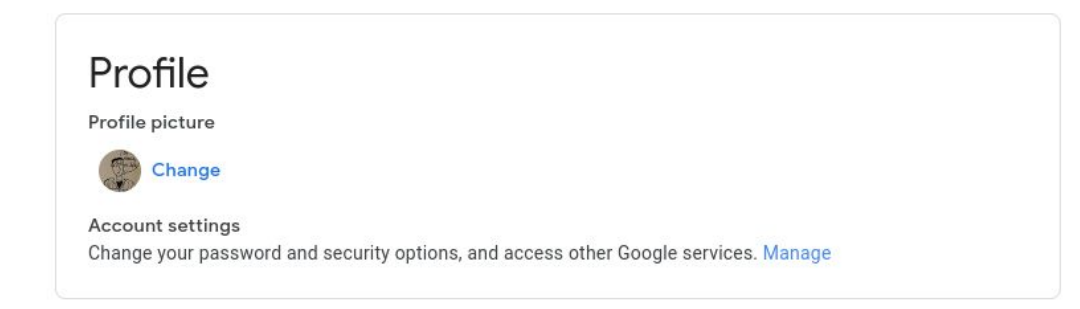

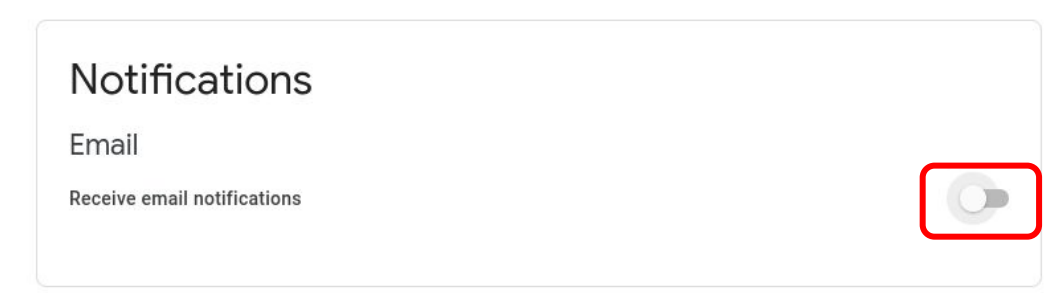

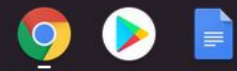

## 5. To Turn On Email Notifications Push to Right Side of Slider (Turns Blue)

#### ≡ Settings

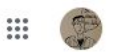

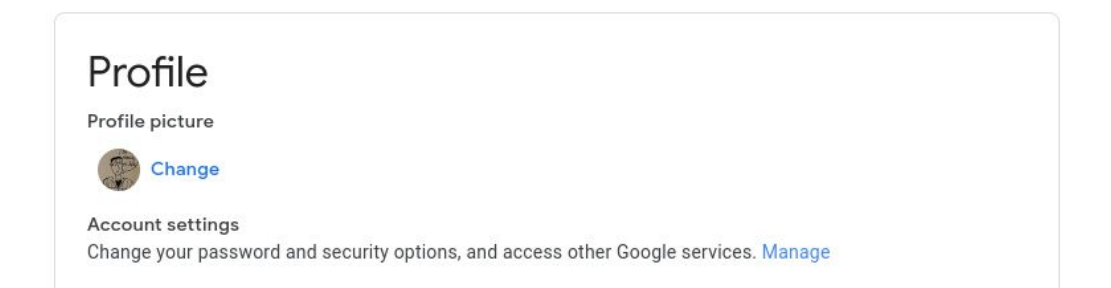

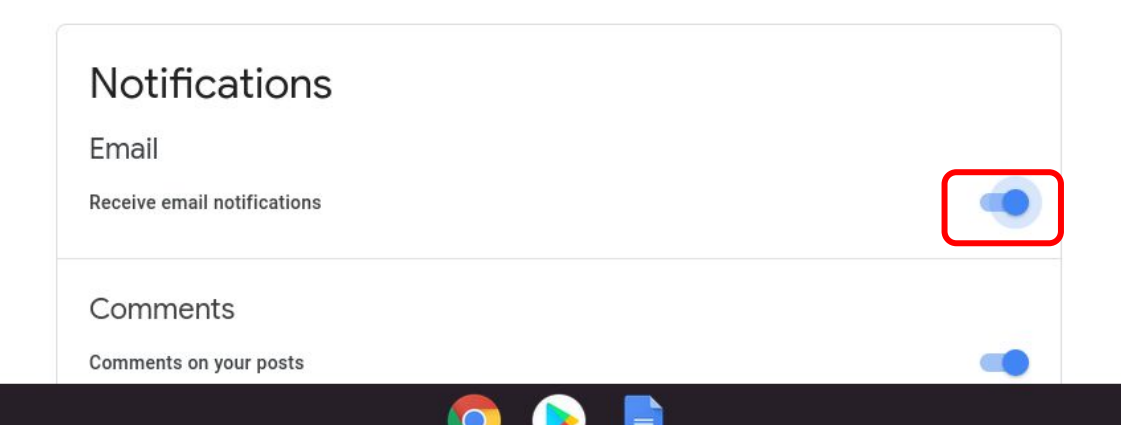

2

## Notifications

Email

Receive email notifications

### Comments

Comments on your posts

Comments that mention you

Private comments on work

### Classes you're enrolled in

Work and other posts from teachers

Returned work and grades from your teachers

Invitations to join classes as a student

Due-date reminders for your work

### Classes you teach

Late submissions of student work

Resubmissions of student work

Invitations to co-teach classes

Scheduled post published or failed

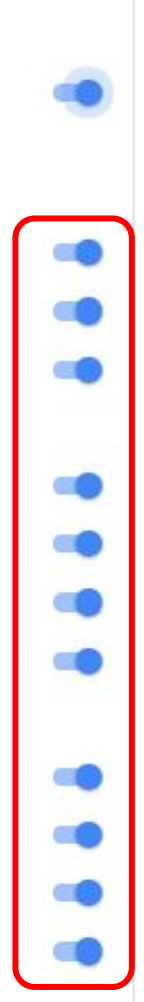

6. If you Turn On Email NotificationsSelect which types of notifications you would to receive via email.